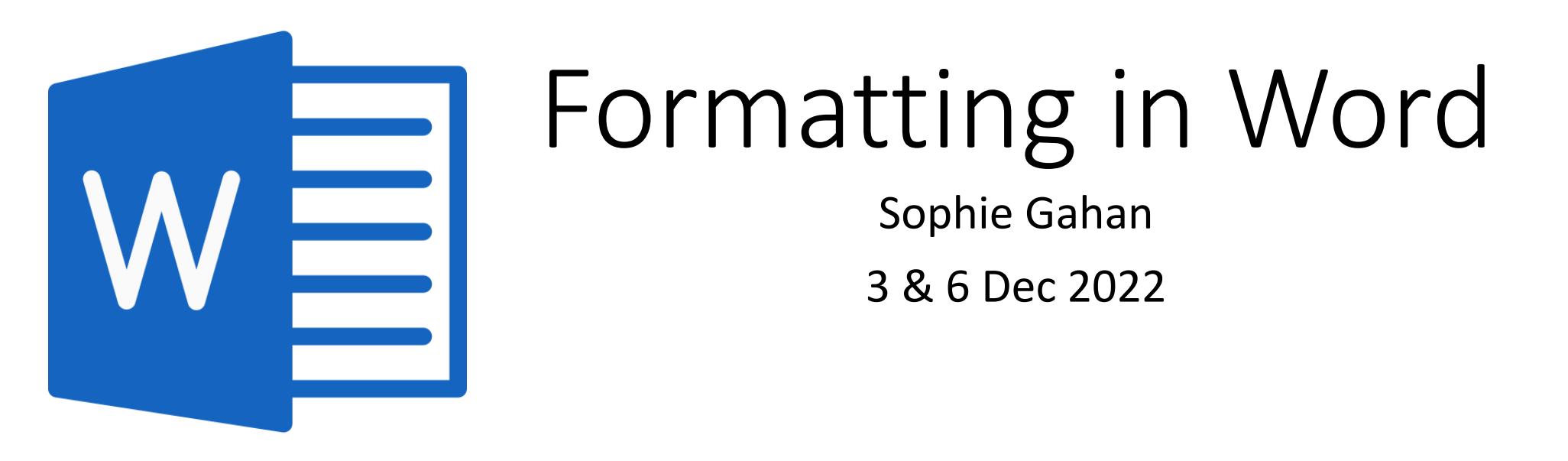

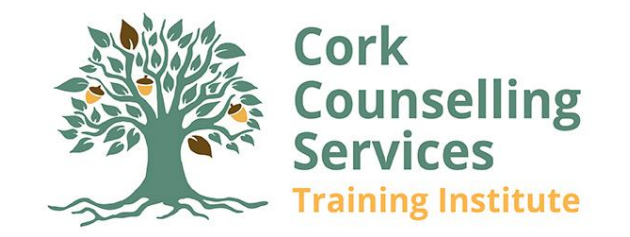

### Objectives

In this session we will cover:

- General Formatting Tips
  - Font style, line spacing, images
- Adding a Cover Page
- Setting Up and Maintaining a Table of Contents
  - Using Automatic Heading Styles
- Page Breaks
- Inserting Page Numbers
- Inserting a Plagiarism Sheet
- Password-protecting the document

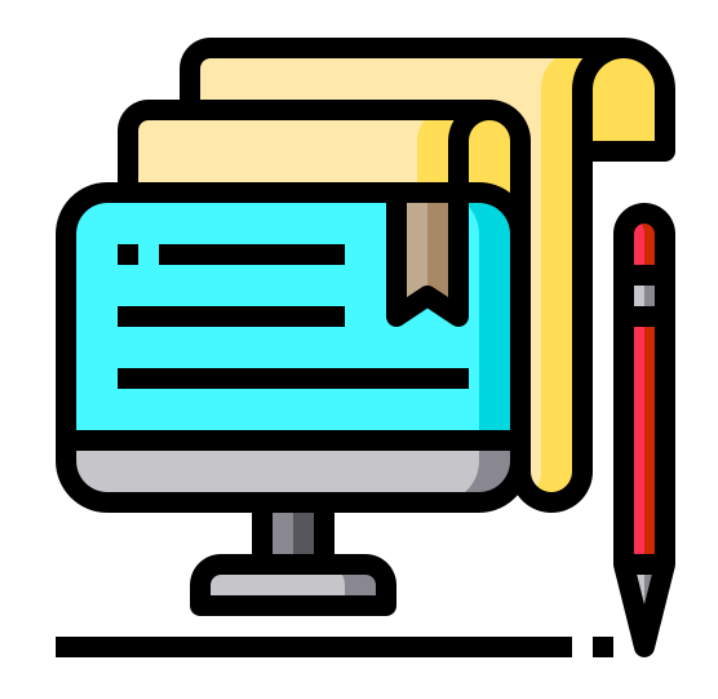

## Editing Levels

A traffic light system is being used in this presentation to represent the levels of skill/necessity involved in each task. You will see these labels at the top of each slide.

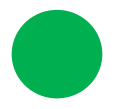

**Green** = Fundamental skill/required

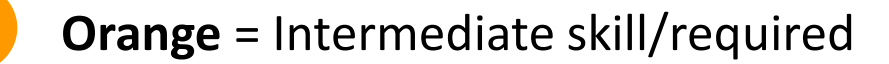

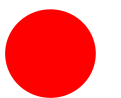

**Red** = Advanced skill/not a requirement

### **General Formatting**

Most formatting is controlled via the **Font** and **Paragraph** groups under the **Home** tab.

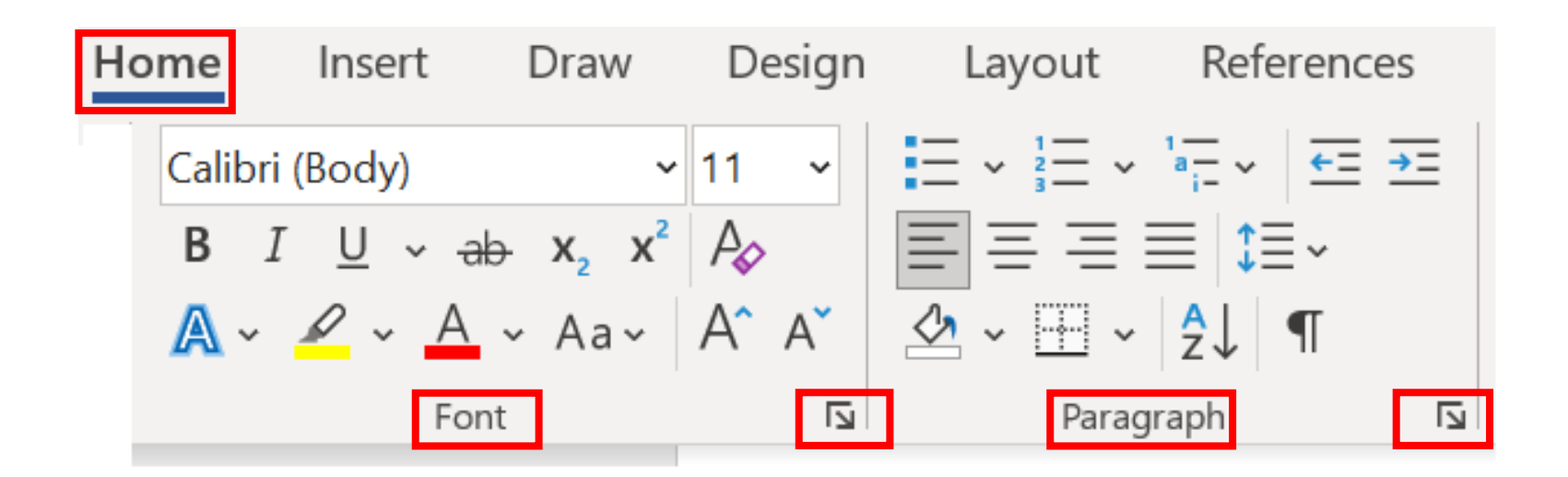

For more advanced options, you can expand these groups using the arrow in the bottom-right corner.

### General Formatting – Font Style and Size

For assignments with Cork Counselling Services, you must use **Size 12 font** with **double line spacing**. Font formats must also be **Sans Serif** (without tails), these would include: Tahoma, Calibri, Verdana, Arial, Lucida Sans Unicode.

| Adju        | ust font                                                       | Adjust size                                                                                                    | Adjust line spacing                                                                                                    |
|-------------|----------------------------------------------------------------|----------------------------------------------------------------------------------------------------|----------------------------------------------------------------------------------------------------|
|             |                                                                |                                                                                                    |                                                                                                    |
| Expa<br>the | and the <b>Font</b> menu and type<br>name of the font you want | Expand the <b>Font Size</b> menu and type or choose a size.                                                                                                    | Expand the Line and Spacing menu and choose an option.                                                                                                    |
| Or So       | croll to find it.                                              | HomeInsertDrawDesign $\checkmark$ Calibri (Body)12 $\blacksquare$ $B$ $I$ $\bigcup$ $\checkmark$ ab $\mathbf{x}_2$ $\mathbf{x}^2$ $\checkmark$ $A$ $\checkmark$ $A$ $\checkmark$ $A$ $9$ $\checkmark$ $\blacksquare$ $\checkmark$ $\checkmark$ $A$ $\checkmark$ $9$ $\checkmark$ $\blacksquare$ $\checkmark$ $\frown$ $\bullet$ $\bullet$ $\bullet$ $\checkmark$ $\blacksquare$ $\checkmark$ $\frown$ $\bullet$ $\bullet$ $\bullet$ $\checkmark$ $\blacksquare$ $\checkmark$ $\frown$ $\bullet$ $\bullet$ $\bullet$ $\checkmark$ $\blacksquare$ $\frown$ $\bullet$ $\bullet$ $\bullet$ $\bullet$ $\checkmark$ $\blacksquare$ $\bullet$ $\bullet$ $\bullet$ $\bullet$ $\bullet$ $\checkmark$ $\blacksquare$ $\bullet$ $\bullet$ $\bullet$ $\bullet$ $\bullet$ $\checkmark$ $\bullet$ $\bullet$ | n Layout References Mailings Review<br>AaBbCcDc<br>AaBbCcDc |
|             | Recently Used Fonts<br>ALGERIAN<br>Verdana<br>Arial            | 10<br>11<br>12<br>14                                                                                                    | 2.5<br>3.0<br>Line Spacing Options<br>▲ Add Space Before Paragraph<br>Remove Space After Paragraph                                                                                                    |

### General Formatting – Inserting an Image

- Use the **Insert** tab to add a picture from your device. **Insert** > **Pictures** > **This Device**.
- Navigate to the folder where the image resides, select the image, and press Insert.

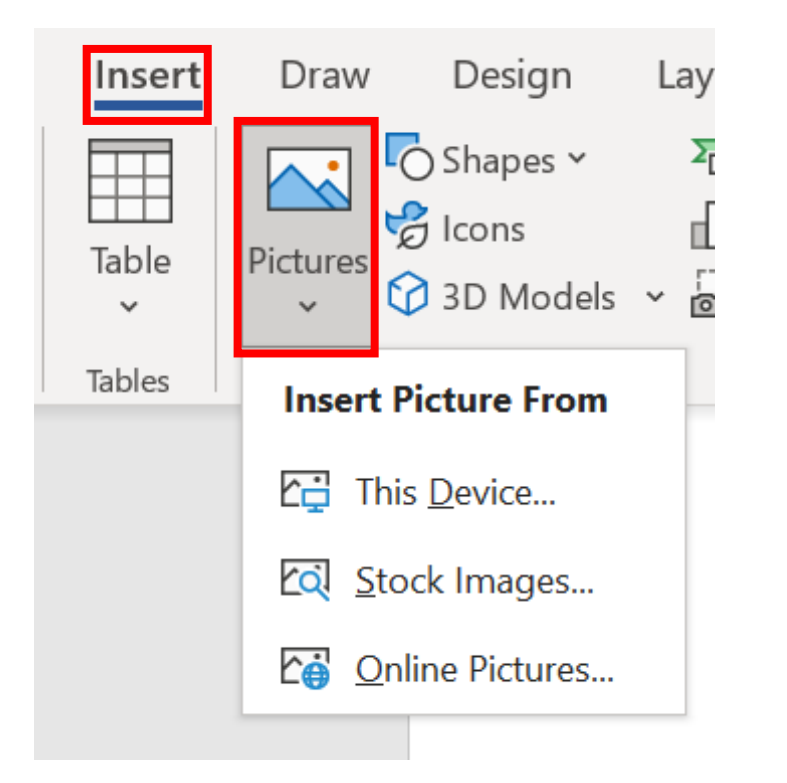

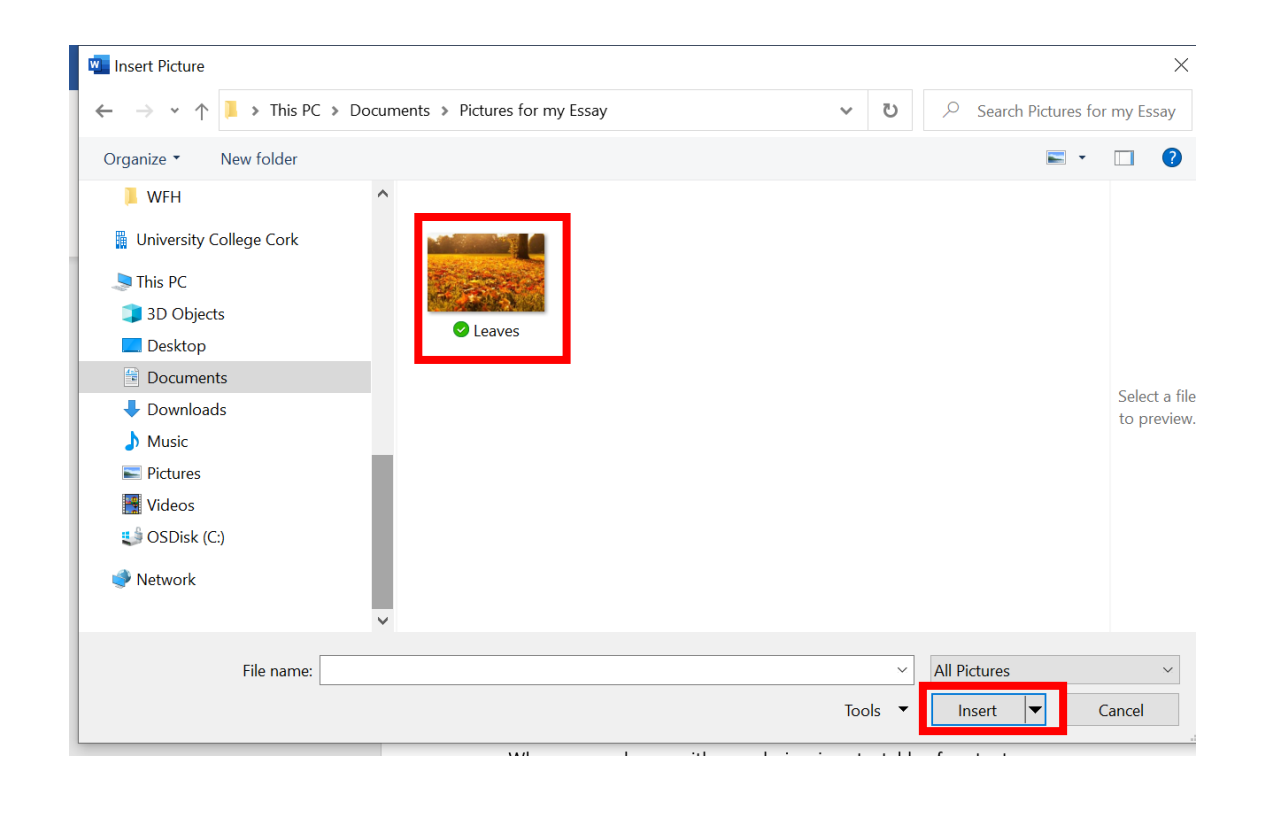

### General Formatting – Images

When clicked on the image, you can edit it via the **Picture Format** tab that appears in the menu.

From here you can crop and resize the image, give it a border, and position it on the page.

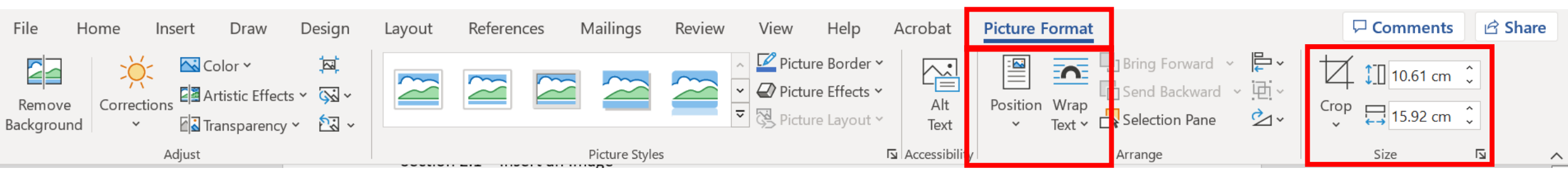

The APA guidelines, for an images that are embedded within the essay, are to:

"Place the figure at either the top or bottom of the page rather than in the middle.

Also add one blank double-spaced line between the figure and any text to improve the visual presentation."

## General Formatting – Citing Images as Figures

The easiest method for creating a Table of Figures is to:

- Caption as you go. When you put in an image, right-click and select Insert Caption.
- 2. Choose the label and position (<u>The APA</u> requires a figure number and title above the item).
- 3. Type the caption.
- 4. Click OK.

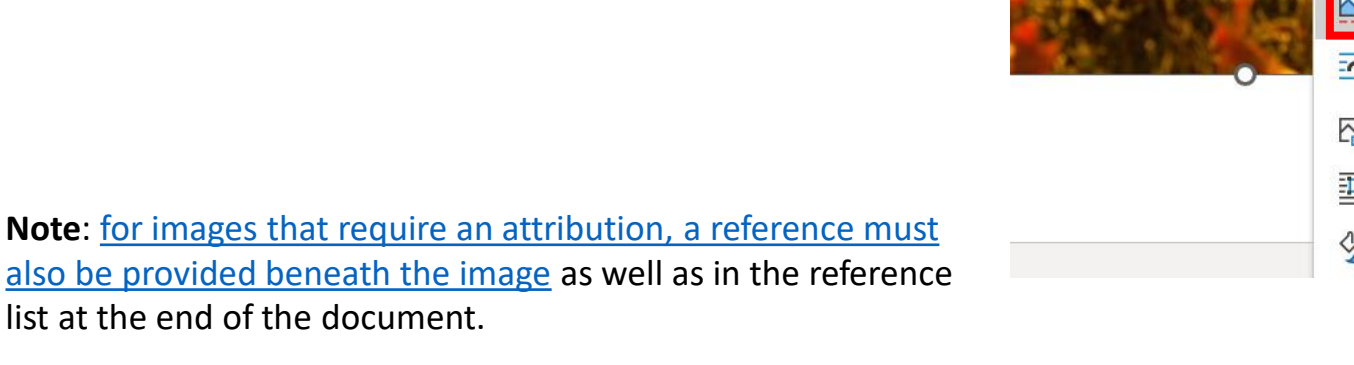

| 0                  | X   | Cut                     |   | 1 |
|--------------------|-----|-------------------------|---|---|
|                    |     | <u>С</u> ору            |   |   |
| 1                  | Ê   | Paste Options:          |   | ſ |
|                    |     |                         |   |   |
| atta<br>La francia |     | <u>E</u> dit Picture    |   |   |
| 100 2 3            | 5   | Change Picture          | > |   |
|                    | jej | <u>G</u> roup           | > | 1 |
|                    | ۳D  | Bring to F <u>r</u> ont | > |   |
| 124                | 맙   | Send to Bac <u>k</u>    | > |   |
| 1                  | ୍ଦ  | L <u>i</u> nk           | > |   |
|                    |     | Save as Picture         |   |   |
|                    |     | Insert Caption          |   | 8 |
| 0.0                | 0   | <u>W</u> rap Text       | > |   |
|                    |     | Edit <u>A</u> lt Text   |   |   |
|                    |     | Size and Position       |   |   |
|                    | 2   | Format Picture          |   | ſ |

| Caption                             |                     |                  |         |   | ?               | ×      |
|-------------------------------------|---------------------|------------------|---------|---|-----------------|--------|
| Caption:<br>Figure 1.<br>Options    | . Autum             | n Leave.         | S.      | _ |                 |        |
| <u>L</u> abel:<br><u>P</u> osition: | Figure<br>Above sel | ected item       | ۱       |   |                 | ×<br>× |
| <u>E</u> xclude l<br><u>N</u> ew La | abel from o         | caption<br>Delet | e Label |   | N <u>u</u> mber | ing    |
| <u>A</u> utoCap                     | tion                |                  | ОК      |   | Car             | icel   |

### General Formatting - Quick tips

**Keyboard shortcuts** 

- Undo = ctrl and z
- Copy = highlight the item and press **ctrl and c**
- Paste = click into where you want to place the item and press ctrl and p

### Fixes

- **Copy formatting used previously** = click anywhere on the sentence you want to copy. Select the paintbrush tool from the Home tab. Brush over the sentence that you want to change.
- Clear formatting = highlight the word/sentence that you want to change and select the eraser symbol.

### Adding a Cover Page

The following information is required on the title page of your essay. You can copy and paste the below.

### Your CU Student Number:

**Course of study**: "Presented in part fulfilment of the requirements of the B.Sc. (Hons) Counselling &

Psychotherapy, Cork Counselling Services Training Institute"

Module:

Title of assignment:

Date of submission:

Word count:

# Setting up a Table of Contents

- An automatic Table of Contents can be set-up from the **References** tab.
- An automatic table can be linked to Heading Styles,
   which will save you time manually writing up the list of
   page numbers and titles at the end.
- An automatic table will also help the person reviewing your document to jump to specific sections by clicking the titles.

| File              | Home                                             | Insert              | Design                                | Layout       | Refere       | nces          | М                |
|-------------------|--------------------------------------------------|---------------------|---------------------------------------|--------------|--------------|---------------|------------------|
| Table<br>Conter   | Add<br>Of<br>nts Y                               | Text ∽<br>ite Table | ab <sup>1</sup><br>Insert<br>Footnote | Insert Endro | ote<br>ote ~ | Smai<br>Looku | )<br>rt Re<br>յp |
| Buil              | t-In                                             |                     |                                       |              |              |               | esea             |
| Aut               | omatic Table                                     | 1                   |                                       |              |              |               |                  |
| COI<br>Head<br>He | ntents<br>ling 1<br>ading 2<br>Heading 3         |                     |                                       |              |              | 1<br>1<br>1   |                  |
| Aut               | omatic Table                                     | 2                   |                                       |              |              |               |                  |
| Tab               | ole of Conter                                    | its                 |                                       |              |              |               |                  |
| Head              | ading 2                                          |                     |                                       |              |              |               |                  |
|                   | Heading 3                                        |                     |                                       |              |              | 1             |                  |
| Mar               | ual Table                                        |                     |                                       |              |              |               |                  |
| Tab               | ole of Conter                                    | its                 |                                       |              |              |               |                  |
| Type              | chapter title (level                             | 1)                  |                                       |              |              | 1             |                  |
| I I I             | pe chapter title (leve<br>Type chapter title (le | 9 2)<br>evel 3)     |                                       |              |              |               |                  |
| Туре              | chapter title (level                             | 1)                  |                                       |              |              | 4             |                  |
|                   | More Tables of                                   | of Contents         | from Office.                          | com          |              | >             |                  |
|                   | Custom Table                                     | of Conten           | ts                                    |              |              |               |                  |
| E <mark>x</mark>  | <u>R</u> emove Table                             | of Conten           | ts                                    |              |              |               |                  |
|                   | Save Selection                                   | to Table o          | f Contents G                          | allery       |              |               |                  |

# Heading Styles

- Using Heading Styles in Word tells your Table of Contents the difference between main topics and sub-topics.
- A **Heading 1** is normally used as a section title, also know as a top-level heading.
- Headings work in a hierarchy, meaning headings
  2-4 must follow a Heading 1. Heading 4 is the smallest.
- To add a Heading Style to a title, simply highlight the title and select the appropriate style from the Styles group, under the Home tab.

| ce doc_working doc • Saving                                                            | . 🖌 👘 🏑     | ♀ Search (Al         | t+Q)            |                     |                       |              |                          |
|----------------------------------------------------------------------------------------|-------------|----------------------|-----------------|---------------------|-----------------------|--------------|--------------------------|
| Layout References                                                                      | Mailings    | Review               | View            | Help                | Acrobat               | _            |                          |
| E ~ ¦ = ~ 'a = ~   = = =<br>= = = =   =   = ~<br>≥ = = =   =   = ~<br>≥ ~ = ~   2↓   ¶ | Sensitivity | AaBbCcE<br>Heading 2 | AaBbC<br>Headin | CcDi AaE<br>g 3 Hea | $\frac{h}{v}$ ading 4 | C<br>Editing | Create and S<br>Adobe P[ |
| Paragraph 🛛                                                                            | Sensitivity |                      | Styles          | S                   | Гэ                    |              | Adob                     |

#### Main Body (H1)

Lorem ipsum dolor sit amet, consectetur adipiscing elit. Donec scelerisque sapien vitae rhoncus fermentum. Aliquam iaculis neque dolor, et egestas lectus malesuada auctor. Mauris sagittis, nibh quis tristique sollicitudin, magna libero blandit eros, sed sollicitudin eros ex at magna.

#### Topic 1 (H2)

Lorem ipsum dolor sit amet, consectetur adipiscing elit. Donec scelerisque sapien vitae rhoncus fermentum. Aliquam iaculis neque dolor, et egestas lectus malesuada auctor. Mauris sagittis, nibh quis tristique sollicitudin, magna libero blandit eros, sed sollicitudin eros ex at magna.

#### Topic 1.1 (H3)

Lorem ipsum dolor sit amet, consectetur adipiscing elit. Donec scelerisque sapien vitae rhoncus fermentum. Aliquam iaculis neque dolor, et egestas lectus malesuada auctor. Mauris sagittis, nibh quis tristique sollicitudin, magna libero blandit eros, sed sollicitudin eros ex at magna.

#### Topic 1.2 (H3)

Lorem ipsum dolor sit amet, consectetur adipiscing elit. Donec scelerisque sapien vitae rhoncus fermentum. Aliquam iaculis neque dolor, et egestas lectus malesuada auctor. Mauris sagittis, nibh quis tristique sollicitudin, magna libero blandit eros, sed sollicitudin eros ex at magna.

### **Customising Heading Styles**

• It is not necessary to stick rigidly to the blue heading styles that can be found in the Styles group.

- You can use your own format for your section/topic titles using the steps below.
  - **Step 1**. Select a font for each title/topic
  - Step 2. Highlight the title
  - **Step 3**. Right-click on the current Heading Style in the **Styles** group.
  - Step 4. Select Update [Style Name] to Match Selection.
- Note: A style is applied to all heading types. Meaning you must use the same style across all H1s in the document etc.

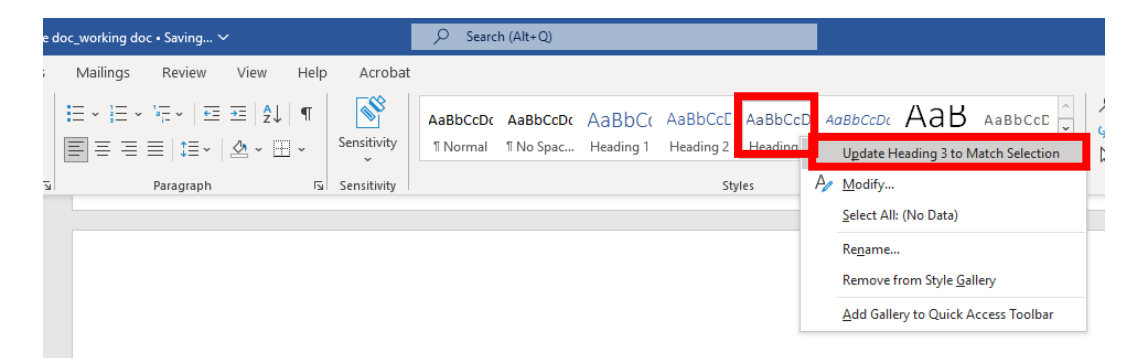

#### Main Body (H1)

Lorem ipsum <u>dolor</u> sit <u>amet, consectetur adipiscing elit</u>. Donec <u>scelerisque sapien</u> vitae <u>rhoncus</u> fermentum. <u>Aliquam iaculis neque dolor</u>, et <u>egestas lectus malesuada</u> auctor. <u>Mauris sagittis, nibh quis tristique sollicitudin</u>, magna libero <u>blandit</u> eros, <u>sed sollicitudin</u> eros ex at magna.

#### Topic 1 (H2)

Lorem ipsum <u>dolor</u> sit <u>amet</u>, <u>consectetur adipiscing elit</u>. Donec <u>scelerisque sapien</u> vitae <u>rhoncus</u> fermentum. <u>Aliquam iaculis neque dolor</u>, et <u>egestas lectus malesuada</u> auctor. <u>Mauris sagittis, nibh quis tristique sollicitudin</u>, magna libero <u>blandit</u> eros, <u>sed sollicitudin</u> eros ex at magna.

#### Topic 1.1 (H3)

Lorem Ipsum dolor sit <u>amet</u>, <u>consectetur adipiscing elit</u>. Donec <u>scelerisque sapien</u> vitae <u>rhoncus</u> fermentum. <u>Aliquam iaculis neque dolor</u>, et <u>egestas lectus malesuada</u> auctor. <u>Mauris sagittis</u>, <u>nibh quis tristique sollicitudin</u>, magna libero <u>blandit</u> eros, <u>sed sollicitudin</u> eros ex at magna.

#### Topic 1.2 (H3)

Lorem ipsum <u>dolor</u> sit <u>amet</u>, <u>consectetur adipiscing elit</u>. Donec <u>scelerisque sapien</u> vitae <u>rhoncus</u> fermentum. <u>Aliquam iaculis neque dolor</u>, et <u>egestas lectus malesuada</u> auctor. <u>Mauris sagittis, nibh quis tristique sollicitudin</u>, magna libero <u>blandit</u> eros, <u>sed sollicitudin</u> eros ex at magna.

## Updating a Table of Contents

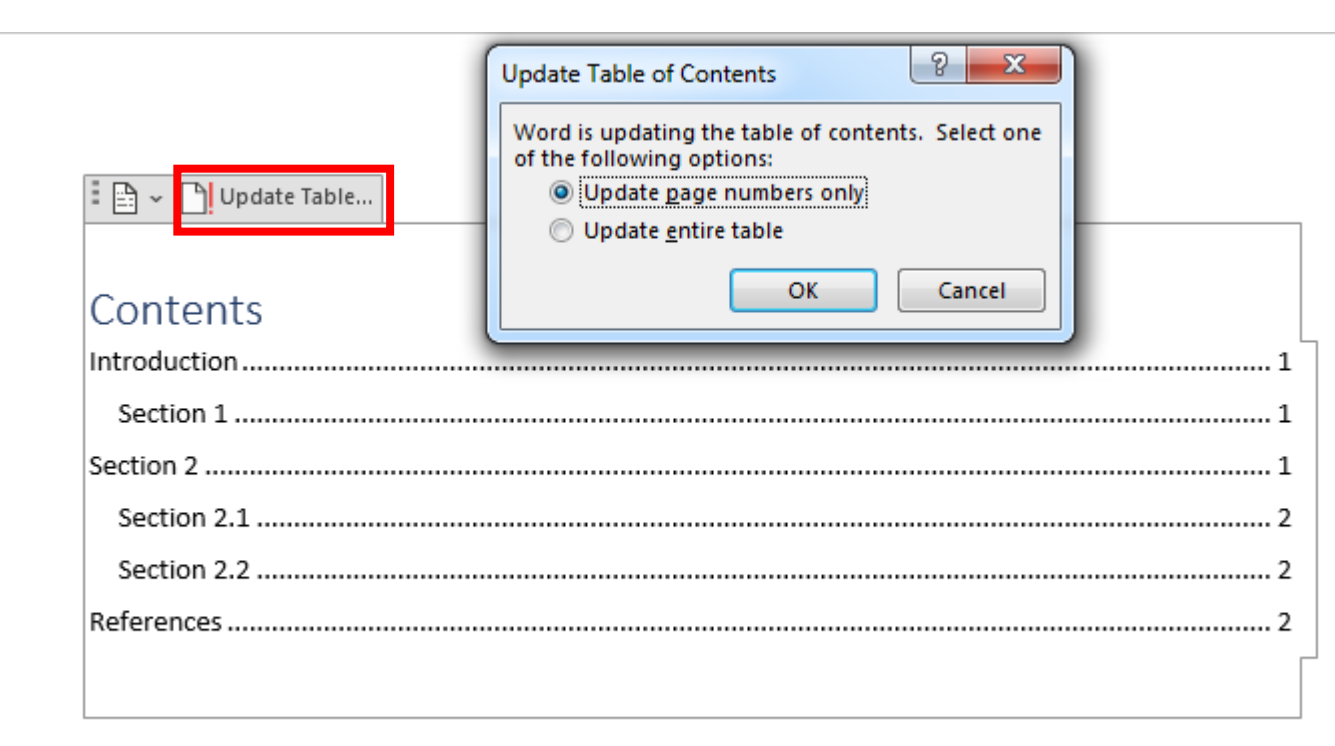

- You can update a table of contents at any time by clicking on it and selecting
  Update table.
- Choose whether to update page numbers only, or the entire table.
- Generally, it's worth updating the entire table.

| AutoSave Or   | ほ り、                                                                                                    | ⊽ ⊽                        | Practice doc_working                      | doc∙Saved ∽                  |                                                                      | Alt+Q)  |                                                       |                                                                        | Sophie Gah                        | an 🥮 🖪                     | ]    |
|---------------|----------------------------------------------------------------------------------------------------|----------------------------|-------------------------------------------|------------------------------|----------------------------------------------------------------------|---------|-------------------------------------------------------|------------------------------------------------------------------------|-----------------------------------|----------------------------|------|
| File Hom      | ne Insert                                                                                                    | Draw Des                   | sign Layout Re                            | eferences Maili              | ngs Review                                                           | View H  | lelp Acrobat                                          | Header & Footer                                                        |                                   | <b>₽</b> 0                 | Comm |
| Header Footer | #FPageDatNumber ~Tir                                                                                                    | te & Document<br>me Info ~ | Quick Pictures Online<br>Parts * Pictures | Go to Go to<br>Header Footer | <ul> <li>Previous</li> <li>Next</li> <li>Link to Previous</li> </ul> | Differe | ent First Page<br>ent Odd & Even Pag<br>Document Text | es Header from Top:<br>Top:<br>Footer from Botto<br>Insert Alignment T | 1.25 cm \$<br>m: 1.25 cm \$<br>ab | Close Header<br>and Footer |      |
| Header &      | Dep of Pag                                                                                                    | je :                       | Simple                                    |                              |                                                                      |         | <ul> <li>Dptions</li> </ul>                           | Positio                                                                | n                                 | Close                      |      |
|               | Bottom of                                                                                                    | Page                       | > Plain Number 1                          |                              |                                                                      |         |                                                       |                                                                        |                                   |                            |      |
|               | Page Marg       Image Description       Image Description       Image Descrip | ins<br>sition              | ><br>>                                    |                              |                                                                      |         |                                                       |                                                                        |                                   |                            |      |
|               | 📝 🛽 <u>F</u> ormat Pag                                                                                                    | ge Numbers                 | 1                                         |                              |                                                                      |         |                                                       |                                                                        |                                   |                            |      |
|               | 🖹 Remove Pa                                                                                                    | age Numbers                | Plain Number 2                            |                              |                                                                      |         |                                                       |                                                                        |                                   |                            |      |
|               |                                                                                                    |                            |                                           | 1                            |                                                                      |         |                                                       |                                                                        |                                   |                            |      |
|               |                                                                                                    |                            | Plain Number 3                            |                              |                                                                      |         |                                                       |                                                                        |                                   |                            |      |
|               |                                                                                                    | Foot                       | ter                                       |                              |                                                                      | 1       | •                                                     |                                                                        |                                   |                            |      |
|               |                                                                                                    |                            | More Page Nu                              | mbers from Office.co         | m                                                                    | Plain   | Number 3                                              |                                                                        |                                   |                            |      |
|               |                                                                                                    |                            | Save Selection                            | as Page Number (Toj          | o)                                                                   | Num     | ber with no formatti<br>Its                           | ing or                                                                 |                                   |                            |      |

 Page numbers not only inform your Table of Contents but they are also a <u>requirement for formatting an essay with</u> <u>APA referencing</u>.

To add page numbers:
 Step 1: Double click the top or bottom of a page to open the Header & Footer tab.

Step 2: Select Page Number on the left-hand side of the ribbon.

Step 3: Choose top or bottom (the top-right corner is recommended by the APA).

Step 4: Choose left, middle, or right (you will need to use Plain Number 3 to comply with APA).

**Step 5**: **Close Header and Footer** using the button marked in the screenshot.

### Page Numbers

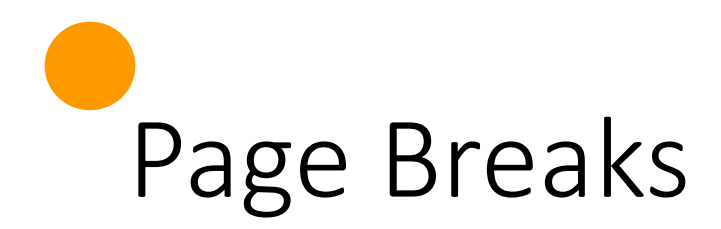

- Page breaks are used to control where a page ends and where a new page begins.
- It is best to move to a new page using ctrl + Enter or Insert > Page Break.
- Using multiple carriage returns to move to a new page is not recommended as it creates space which will be retained, and shift around, as the document is edited.

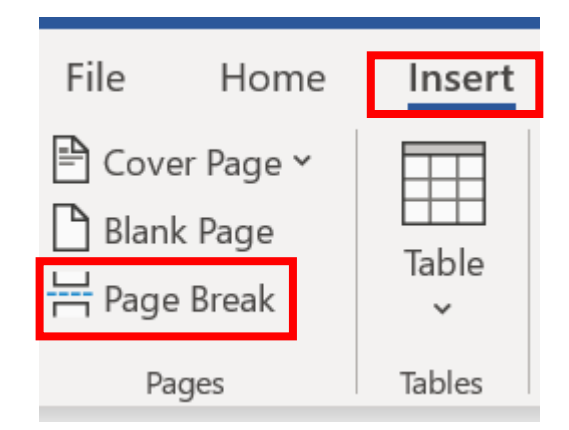

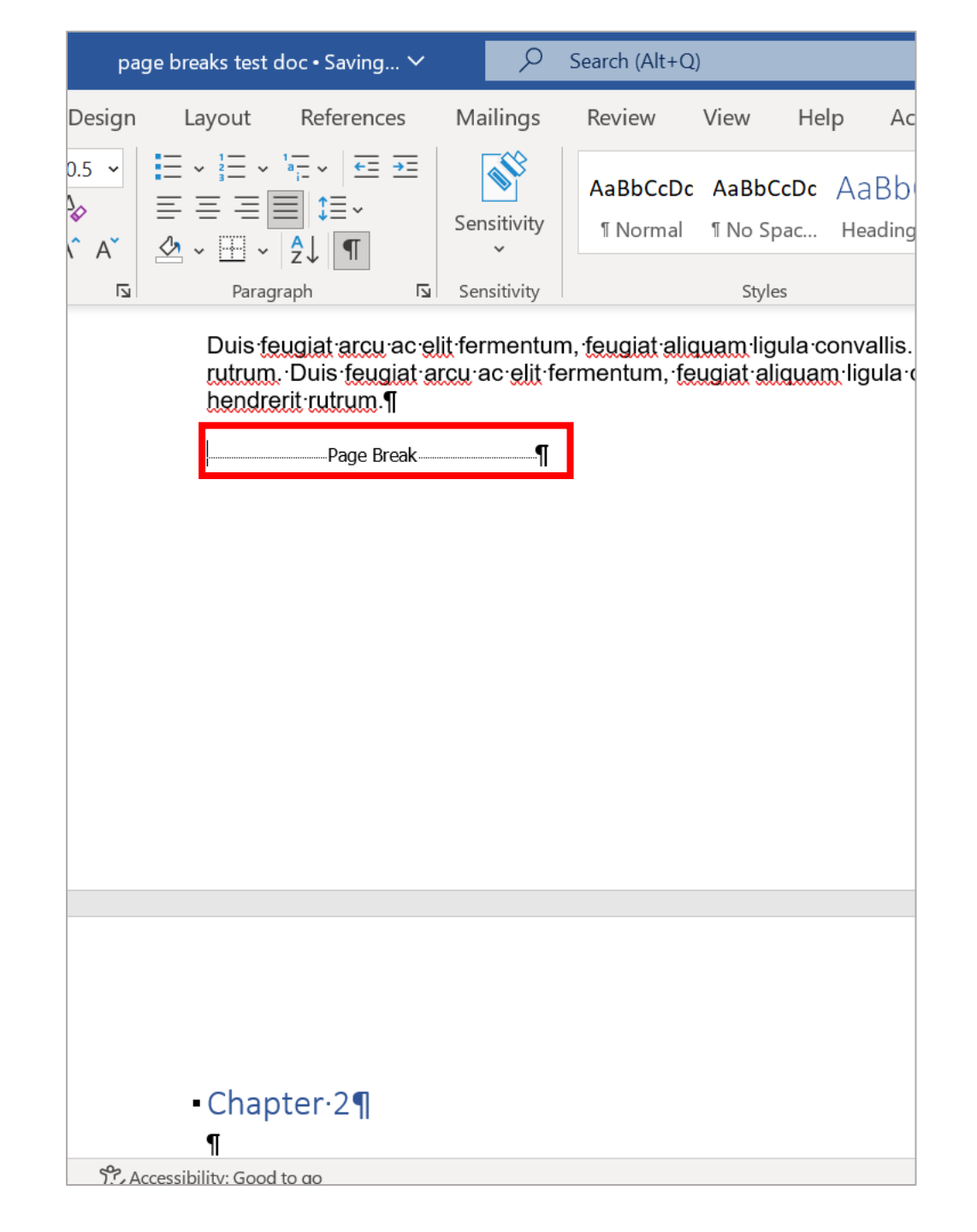

### Viewing Breaks

- To view your breaks: in the **Home** tab, click the **Show/Hide** button in the **Paragraph** group.
- Simple line spaces will be represented by the following icon:
- Page and Section Breaks are represented by multiple dashes and their respective titles.

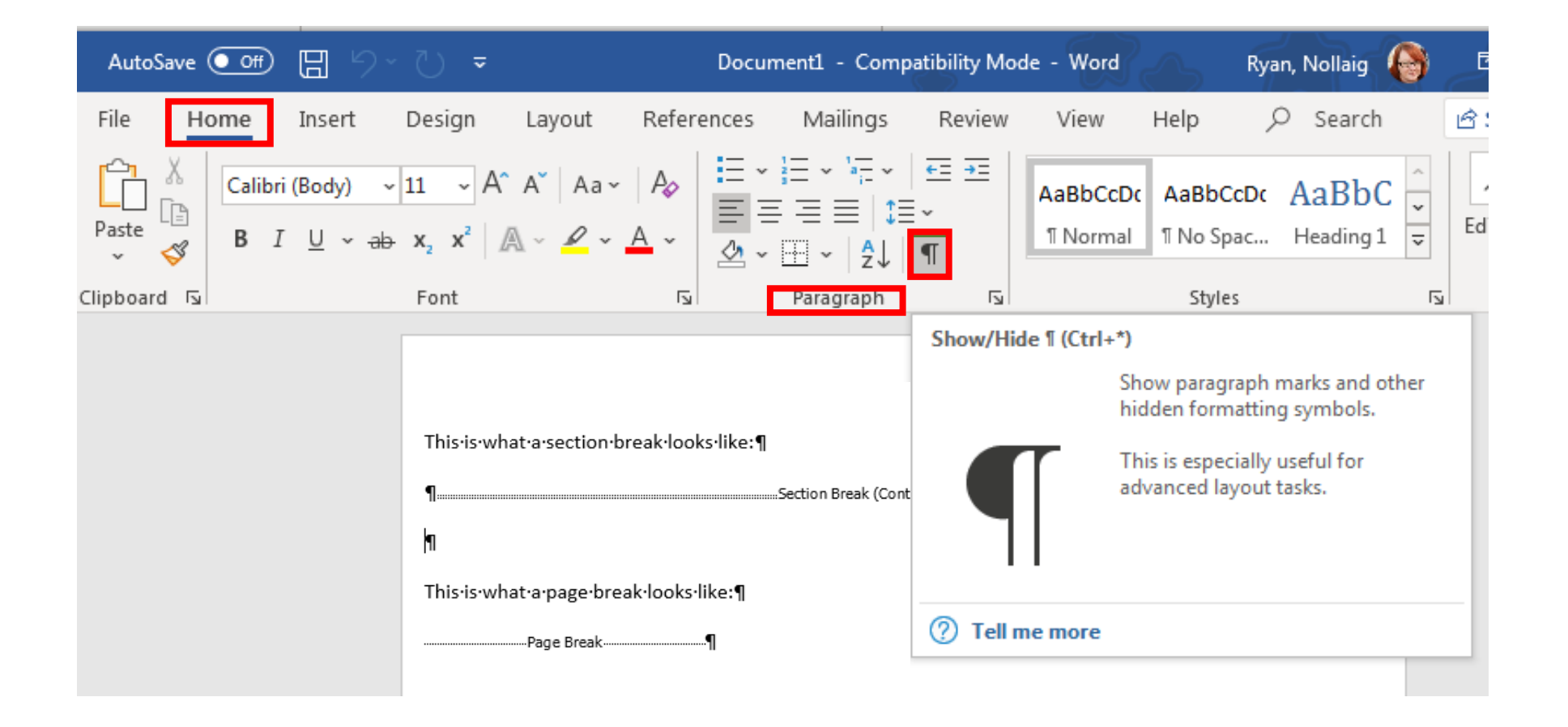

# Deleting a Break

- Click on the break you wish to remove.
- Your cursor will display just before the break as shown.
- Simply hit delete on your keyboard.
- Note: If you delete a section break, the section above that break in the document will be merged with the section below that break, including becoming formatted to match.

| AutoS     | ave Off | ) 🛛 🔈                  | ÷ (∫ * (                                          |                                  |                     | Docun                  | nent1 - Comp  | oatibility Mo | de - Wo      |
|-----------|---------|------------------------|---------------------------------------------------|----------------------------------|---------------------|------------------------|---------------|---------------|--------------|
| File      | Home    | Insert                 | Design                                            | Layout                           | Refer               | ences                  | Mailings      | Review        | Viev         |
| Paste     | B       | I <u>U</u> ∽ ÷         | $\Rightarrow$ $\mathbf{H} \Rightarrow \mathbf{A}$ | A   Aa⊽<br>A ~ <mark>∕2</mark> ~ | _ <i>P</i> ⊗<br>~   | <br>≈                  | ≣≡ :<br>⊞~ ?↓ | -<br>¶        | AaBb<br>¶Nor |
| Clipboard |         |                        | Font                                              |                                  | ۲ <u>م</u>          |                        | Paragraph     | Гъ            |              |
|           |         | This<br>¶<br>¶<br>This | ·is·what·a·se<br>·is·what·a·p                     | ection·brea<br>age·break·        | ak·look<br>looks·li | s·like:¶<br>ike:¶<br>¶ | Section Brea  | < (Continuou: | s)           |

### References – Source Manager

- You can save your references in Word, for each individual document. These are also saved in Word for future assignments.
- References can be pulled from the source manager for each citation and for building your References list at the end of the document.
- This is done via **References** > **Citations and Bibliography**.
- First, you will need to set the **Style** to APA (**note**: this is set to the 6<sup>th</sup> edition).
- Next, select **Manage Sources**. In the next slide, we will look at how to add a new source.

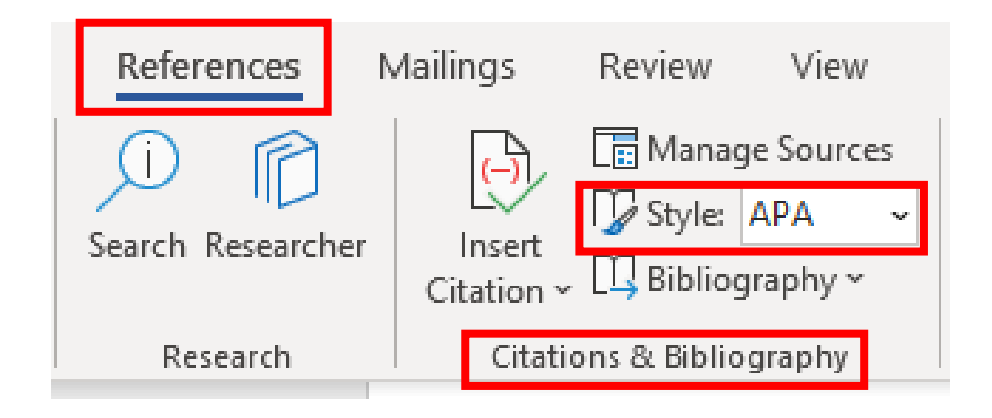

### Adding a New Source

| s Review                                       | w View Help<br>anage Sources<br>vle: APA<br>bliography<br>ibliography                                                                                 | Acrobat<br>Insert Table of Figures<br>Update Table<br>Coss-reference<br>Captions                                                                                          | Mark<br>Entry<br>Index | Mark<br>Citation<br>Table of Authorities               | ABC<br>?<br>Acronyms<br>Insights |
|------------------------------------------------|----------------------------------------------------------------------------------------------------|----------------------------------------------------------------------------------------------------|------------------------|--------------------------------------------------------|----------------------------------|
| Source                                         | Manager                                                                                                    |                                                                                                    |                        |                                                        | ? >                              |
| Search:                                        | :                                                                                                    |                                                                                                    | So                     | rt by Author                                           |                                  |
|                                                |                                                                                                    |                                                                                                    | Edit_                  |                                                        |                                  |
| Preview (/<br>Citation                         | ара):<br>n: (коік, 2014)                                                                                                    |                                                                                                    | 2                      | cited source<br>placeholder source                     |                                  |
| Preview (/<br>Citation<br>Bibliogr<br>Kolk, B. | APA):<br>n: (KOIK, 2014)<br>raphy Entry:<br>. A. (2014). <i>The Body Ke</i><br>Edit Source                                                            | eps the Score. New York:                                                                                                    | 2<br>Penguin Group.    | cited source<br>placeholder source                     | ? ×                              |
| Preview (<br>Citation<br>Bibliogi<br>Kolk, B.  | APA):<br>n: (KOIK, 2014)<br>raphy Entry:<br>. A. (2014). <i>The Body Ke</i><br>Edit Source<br>Type of <u>S</u> c<br>Bibliography Fields for APA       | <i>eps the Score.</i> New York:<br>ource Book                                                                                                    | ₹<br>Penguin Group.    | cited source<br>placeholder source                     | ? ×                              |
| Preview (<br>Citation<br>Bibliogr<br>Kolk, B.  | APA):<br>n: (KOIK, 2014)<br>raphy Entry:<br>. A. (2014). <i>The Body Ke</i><br>Edit Source<br>Type of Sc<br>Bibliography Fields for APA<br>Au         | eps the Score. New York:<br>purce Book<br>uthor Kolk, Bessel A. van der                                                                                                   | Penguin Group.         | cited source<br>placeholder source<br>Language Default | ? ×                              |
| Preview (<br>Citation<br>Bibliog<br>Kolk, B.   | APA):<br>n: (KOIK, 2014)<br>raphy Entry:<br>. A. (2014). The Body Ke<br>Edit Source<br>Type of Se<br>Bibliography Fields for APA<br>Au                | eps the Score. New York:<br>Durce Book<br>uthor Kolk, Bessel A. van der<br>Corporate Author Title The Body Keeps the Scor                                                 | re                     | cited source<br>placeholder source<br>Language Default | ? ×                              |
| Preview (<br>Citation<br>Bibliogr<br>Kolk, B.  | APA):<br>n: (KOIK, 2014)<br>raphy Entry:<br>. A. (2014). <i>The Body Ke</i><br>Edit Source<br>Type of Sc<br>Bibliography Fields for APA<br>Au         | eps the Score. New York:<br>Durce Book<br>uthor Kolk, Bessel A. van der<br>Corporate Author Title The Body Keeps the Scor<br>Year 2014                                    | re                     | cited source<br>placeholder source                     | ? ×                              |
| Preview (<br>Citation<br>Bibliogr<br>Kolk, B.  | APA):<br>n: (KOIK, 2014)<br>raphy Entry:<br>. A. (2014). <i>The Body Ke</i><br>Edit Source<br>Type of <u>S</u> c<br>Bibliography Fields for APA<br>Au | eps the Score. New York:<br>Durce Book<br>uthor Kolk, Bessel A. van der<br>Corporate Author Title The Body Keeps the Scor<br>Year 2014<br>City New York                   | Penguin Group.         | cited source<br>placeholder source<br>Language Default | ? X                              |
| Preview (<br>Citation<br>Bibliog<br>Kolk, B.   | APA):<br>n: (KOIK, 2014)<br>raphy Entry:<br>. A. (2014). <i>The Body Ke</i><br>Edit Source<br>Type of Se<br>Bibliography Fields for APA<br>Au<br>Publ | eps the Score. New York:<br>Durce Book<br>Uthor Kolk, Bessel A. van der<br>Corporate Author The Body Keeps the Scor<br>Year 2014<br>City New York<br>Lisher Penguin Group | re                     | cited source<br>placeholder source<br>Language Default | ? ×                              |

- To add a new book, paper, website, or article to your source list select Manage Sources.
- This will open the **Source Manager.**
- The Master List (left) contains all previouslyused sources i.e from past documents. The Current List (right) lists sources and placeholders in this document. You can copy sources from one list to the other.
- You can click any source to preview how it will display in your document.
- If you click New, you will be given a form to fill.
   Simply fill in all the relevant details and press
   OK. Word will arrange the source as per your chosen style.

### **Using Sources**

| oc_working doc • Saved 🗸                                       |                             | ✓ Search (Alt+Q)                                         |
|----------------------------------------------------------------|-----------------------------|----------------------------------------------------------|
| Mailings Review View H                                         | Help Acrobat                |                                                          |
| Kolk, Bessel A. van der<br>The Body Keeps the Score,<br>(2014) | Insert<br>Insert<br>Caption | Table of Figures L<br>te Table M<br>-reference En<br>ons |
| ☐ Add New Source (→? Add New Placeholder                       |                             |                                                          |

#### Main Body (H1)

Lorem ipsum <u>dolor</u> sit <u>amet</u>, <u>consectetur</u> <u>rhoncus</u> fermentum. <u>Aliquam iaculis nequ</u> <u>Mauris sagittis</u>, <u>nibb quis tristique sollicit</u> eros ex at magna. (Kolk, 2014)

- You can use your list of sources to add a citation within your essay i.e using **References > Insert Citation**.
- And also to build your References list at the end of the document i.e using References > Bibliography > References.

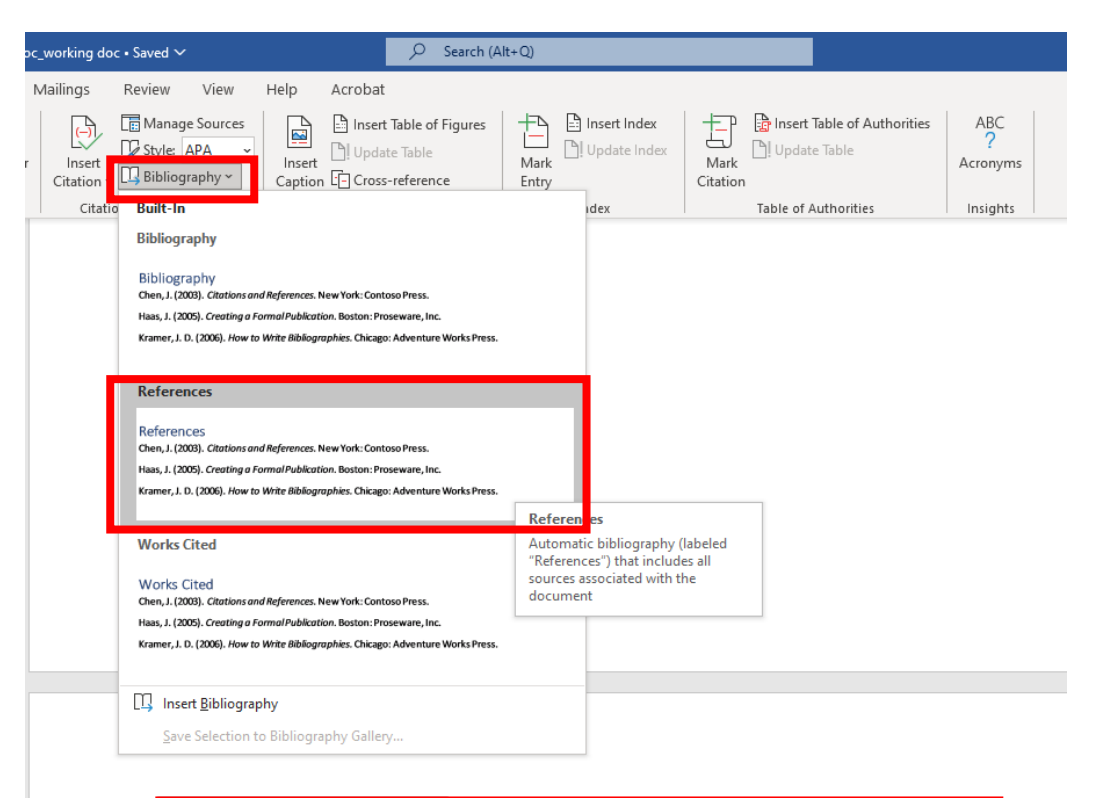

#### ・ [ 」 ~ [ ] Update Citations and Bibliography

References

Kolk, B. A. (2014). The Body Keeps the Score. New York: Penguin Group.

Nolan, P. (2012). Therapist and Client: A Relational Approach to Psychotherapy. UK: John Wiley & Sons.

## Inserting a Table of Figures

- A **Table of Figures** can also be automatically generated within Word.
  - This is limited to the information that was provided in the caption however.
  - <u>The APA requires more information for the reference list</u> such as the author, year of publication, title, description in brackets, and source. This may need to be added manually.
- To automatically generate a Table of Figures, use the **References** tab.

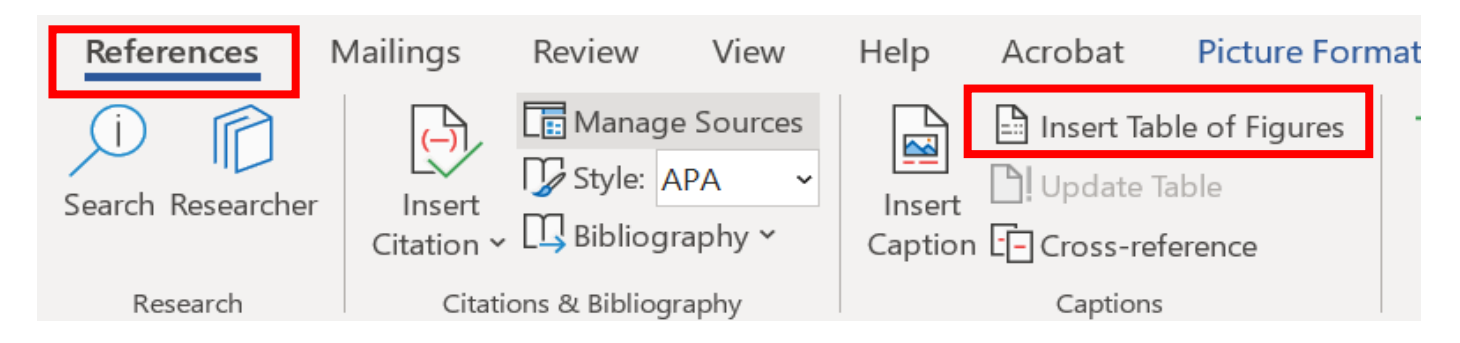

| Table of Figures               |    |
|--------------------------------|----|
| Image 1. Autumn Leaves         |    |
| Image 2. Window of Tolerance11 |    |
| Image 2. Window of Tolerance   | 11 |

### Anti-Plagiarism Declaration

The following information is required on the final page of your essay. You can copy and paste the below.

### Anti-plagiarism declaration

Please include the following signed commitment on all written assignments submitted to Cork

Counselling Services Training Institute.

I hereby certify that this assignment is entirely my own work, except where I cite differently or

acknowledge sources in the text itself or in the list of references.

Student signature: \_\_\_\_\_

Date:\_\_\_\_\_

**Tip**: To quickly and easily insert your signature you can take a photo on your phone and insert it as an image.

### Saving as PDF

- To save your essay as a PDF to the File option on the top-right of your document.
- In the new window that appears, press Save a Copy.
- Expand the dropdown list underneath the title editor and select PDF.

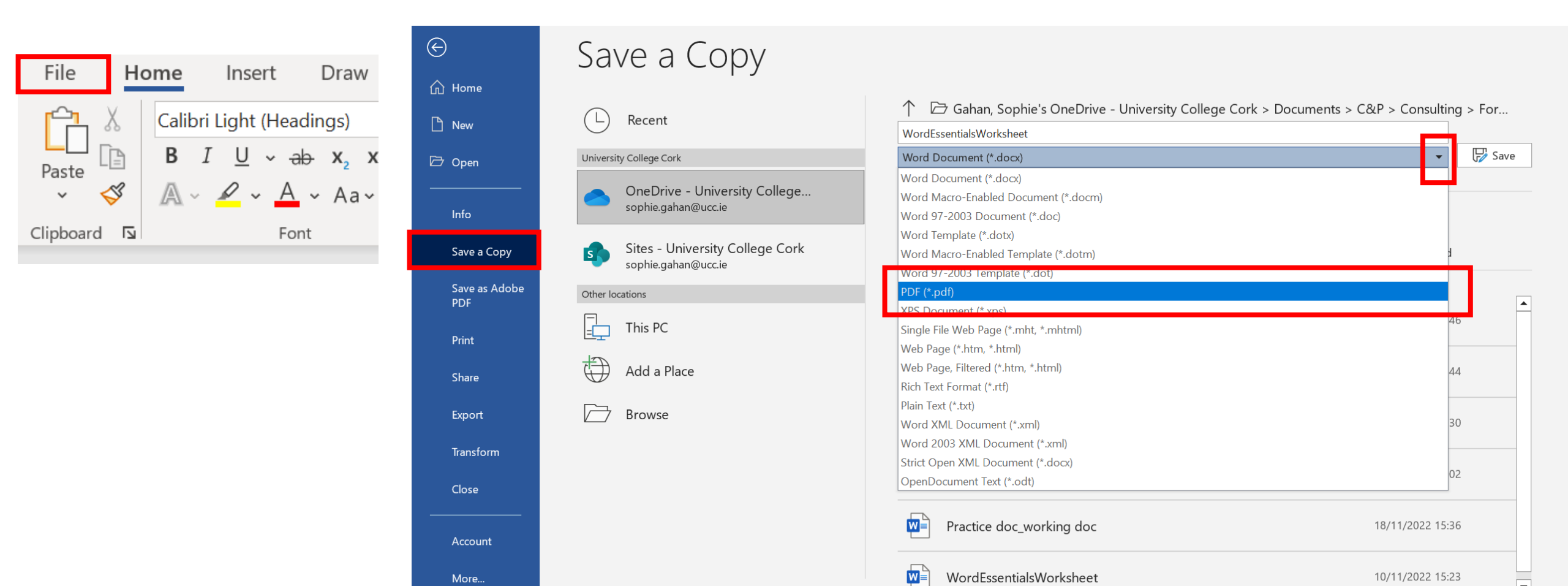

### Password-Protecting (1)

• After you have selected PDF, as seen in the steps previous, select **More Options**.

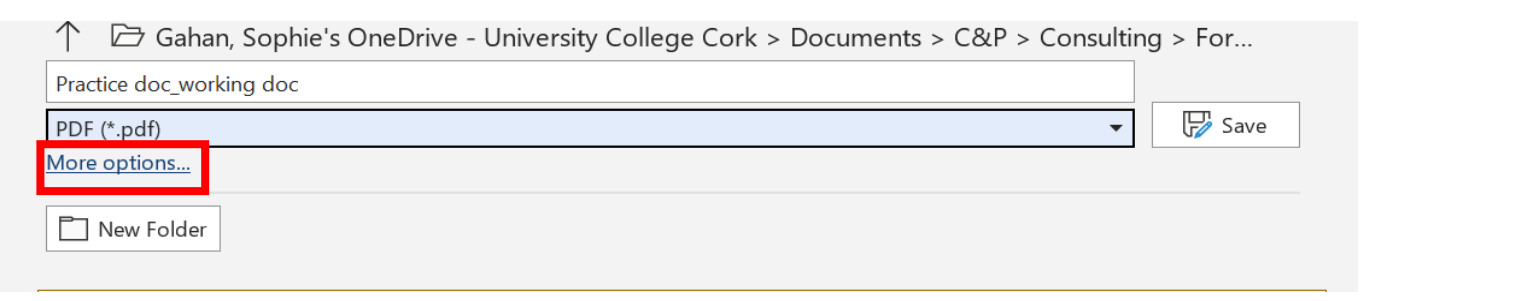

On the File Explorer window select
 Options again, and tick Encrypt the document with password.

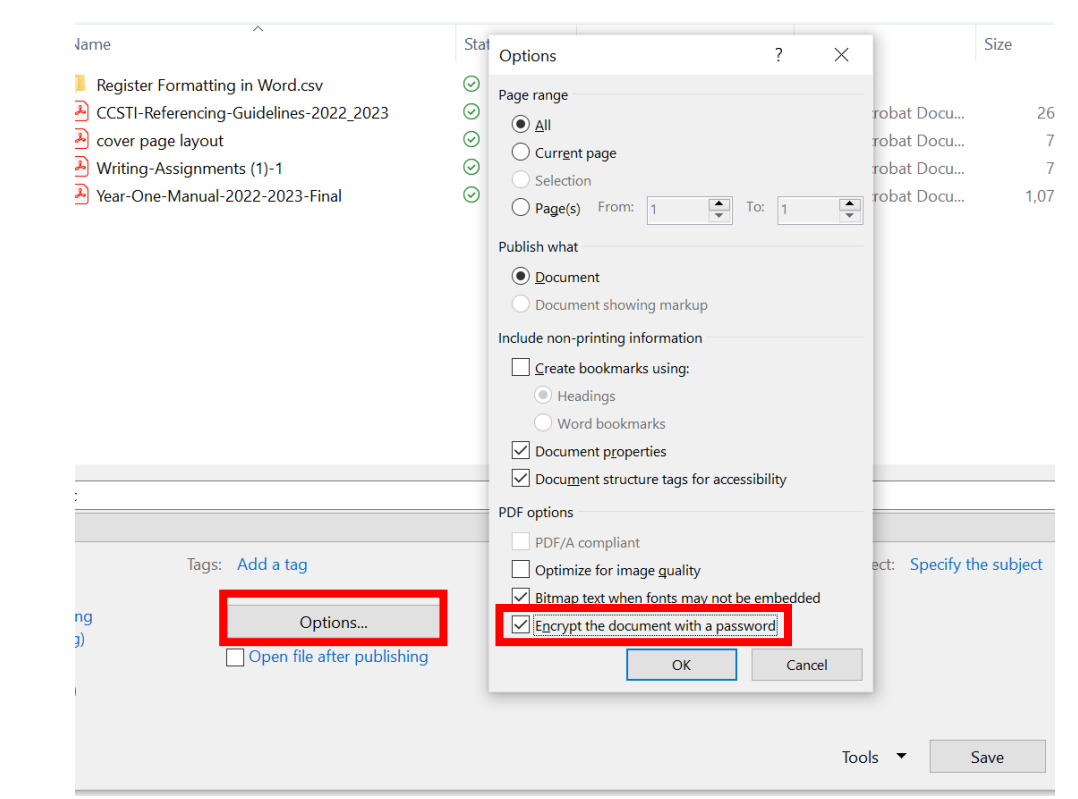

### Password-Protecting (2)

Hi

• Enter your password in the pop-up that appears and press **OK**.

| Encrypt PDF Document                             | ?            | $\times$  | 32 |
|--------------------------------------------------|--------------|-----------|----|
| Encrypt the document upon saving.                |              |           | 19 |
| Pass <u>w</u> ord:                               |              |           |    |
| ****                                             |              |           |    |
| Reenter password:                                |              |           |    |
| ******                                           |              |           |    |
| Passwords must be between 6 characters and 32 of | characters i | in length |    |
| ОК                                               | Ca           | ncel      | _  |

• The File Explorer will reopen, press **Save**. The document will save to the selected folder.

| File name:    | Practice doc_working doc                                                                                     |                                    |                    |          |                     | ~      |
|---------------|----------------------------------------------------------------------------------------------------|------------------------------------|--------------------|----------|---------------------|--------|
| Save as type: | PDF                                                                                                    |                                    |                    |          |                     | ~      |
| Authors:      | Sophie Gahan                                                                                                 | Tags: Add a tag                    | Title: Add a title | Subject: | Specify the subject |        |
| Optimize      | <ul> <li>for: Standard (publishing online and printing)</li> <li>Minimum size (publishing online)</li> </ul> | Options Open file after publishing |                    |          |                     |        |
| de Folders    |                                                                                                    |                                    |                    | Tools 🔻  | Save                | Cancel |

### Resources

Microsoft Support: Word

apastyle.apa.org

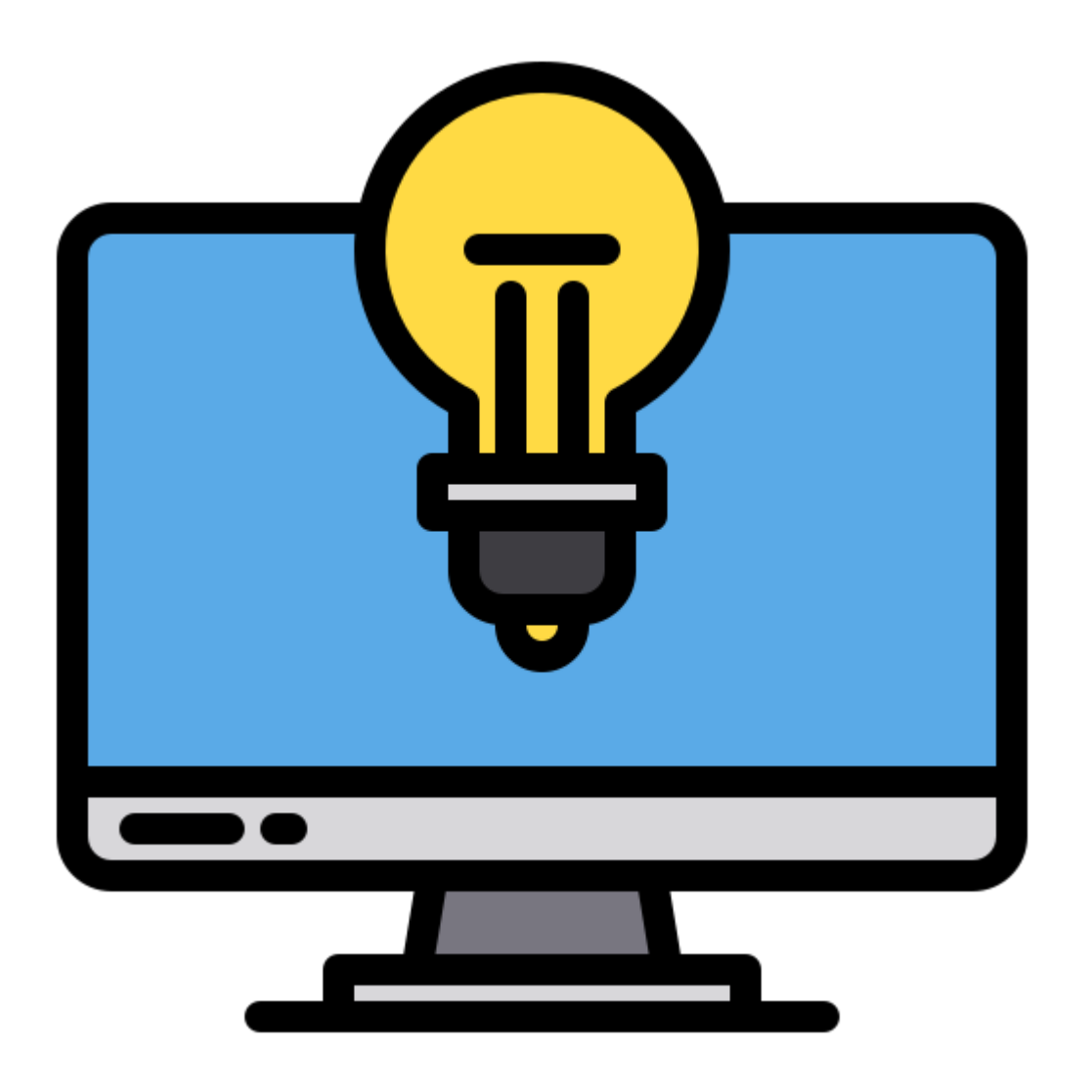